## LUCERNEX MICROLEARNINGS ON LEARN@ISU

## New User Registration

- 1. Go to Learn@ISU Online Store
- 2. Click "Register"
- 3. Complete the required New User Registration form (red asterisk fields) Authorization Code: LUCERNEX
- 4. Click "Submit"

## Access Training

- 1. Go to Learn@ISU Online Store
- 2. Login with your username (email) and password
- 3. Click on "Catalogs"
- 4. In the Search box, type "Lucernex"
- 5. Select microlearning

Frequently Asked Questions